## 学生教材评价流程

1. 学生从江西服装学院校内智慧校园门户登录 (http://one.jift.edu.cn/); 点学生登录, 输入用户名为学号、初始密码:身份证后六位(X为大写),已登录过的用户密码为修改后的 密码和"验证码"。(非校园网用户:通过 VPN (http://vpn.jift.edu.cn)进入江西服装学 院智慧校园门户)

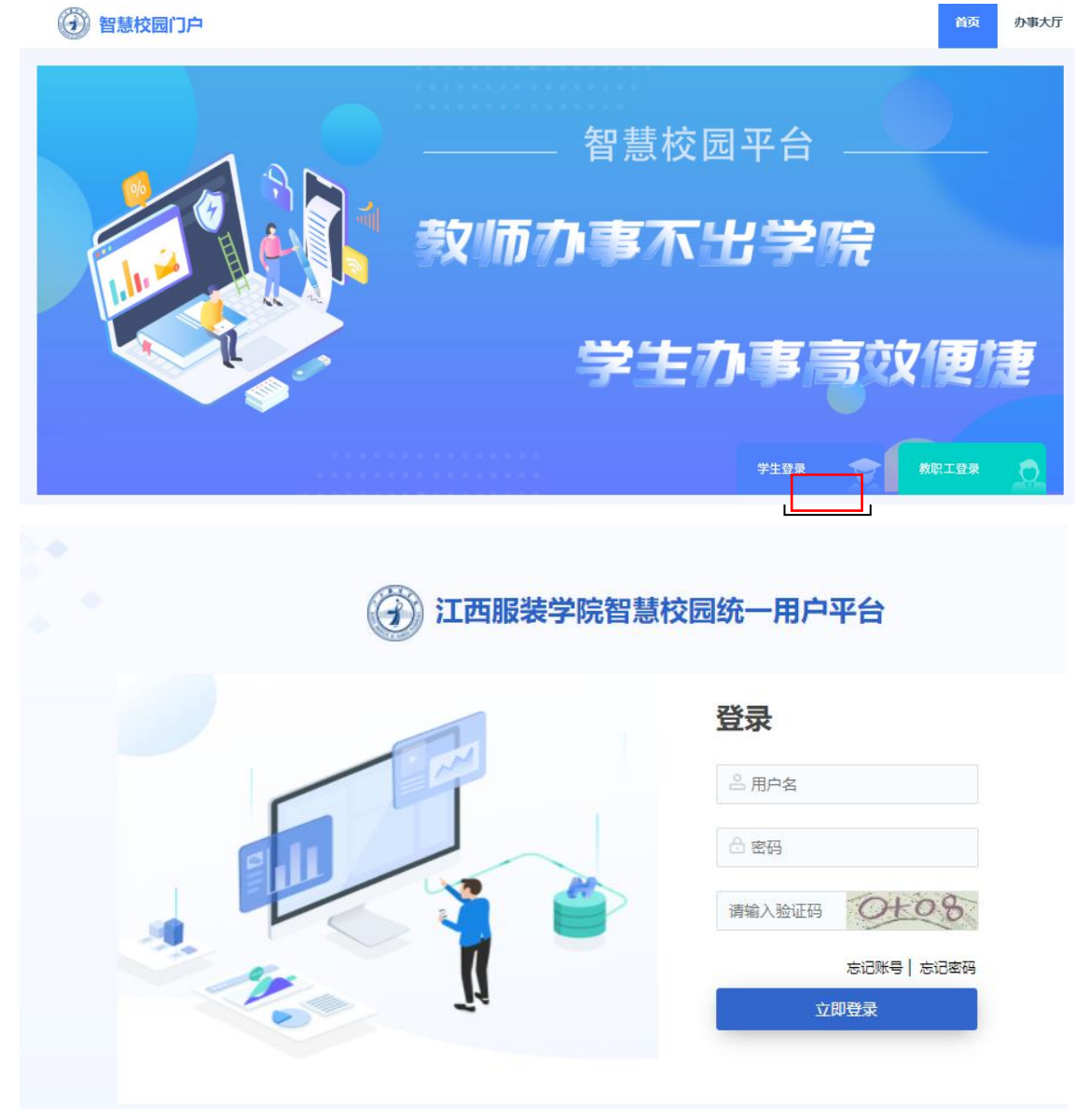

2. 点击左侧常用导航中的"教学综合信息服务平台"进行评价。

| 待办消息     |         | 我的消息      | C I I mattingsam                            |             |    |        |
|----------|---------|-----------|---------------------------------------------|-------------|----|--------|
| 常用导航     |         |           | 通知公告   我的收藏   最近使用   推荐应用   业务系             | 充 更多 +      | 校历 |        |
|          | r (III) | Ê         |                                             |             | <  | 2023   |
| 教学综合     | 学生学籍    | 班主任评价     | • 关于调整期末教学及考试工作的补充通知                        | 2022年12月11日 | в  | - = :  |
|          | d to b  |           | • 关于江西省2022年3月全国计算机等级考试延期举行的通知              | 2022年10月27日 | 0  | 0 10 1 |
| 副        | ĒØ      | <u>OA</u> | • 关于做好2022—2023学年第一学期重修工作的通知                | 2022年09月27日 | 0  |        |
| 电子注册     | 学生请假    | 泛微OA      | • 关于做好2022—2023学年第一学期学生选课工作的通知              | 2022年09月07日 |    |        |
|          | 图书借阅    | 学生出校…     | • 关于做好我校2022年9月全国计算机等级考试报名工作的通知             | 2022年09月01日 |    | 今天没课   |
| <u> </u> |         |           | • 关于做好2021-2022学年第二学期期末补考工作的通知              | 2022年09月01日 |    |        |
| 网上缴费     |         |           | • 关于公布江西服装学院超星和智慧树平台学习进度(截止4月12日上午11:00)的   | 2022年04月12日 |    |        |
| Æ        | 1       |           | • 江服新冠防控发[2022]11号-关于继续实行校园封闭式管理做好疫情防控工作的通知 | 2022年04月11日 |    |        |
| 「日本のの意味」 |         |           | • 江服新冠防控发[2022]10号-做好当前疫情防控工作的重要提示          | 2022年04月08日 |    |        |
|          |         |           | • 关于开展2022年上半年成人 (自学考试) 学士学位申报工作的通知         | 2022年04月07日 |    | 无日     |
| 鲜花榜      | 开水榜     | 更多十       | • 关于推迟我省2022年普通高校专升本考试时间的通知                 | 2022年04月04日 |    |        |
|          | _       |           | • 江服新冠防控发[2022]09号-关于疫情"外防输入"常态化防控工作的补充通知   | 2022年04月04日 |    |        |
| 山周榜      |         |           | • 2021-2022学年第二学期四月份课程调整安排                  | 2022年04月01日 |    |        |

## 3. 教学评价-学生评价(进入评价界面)。

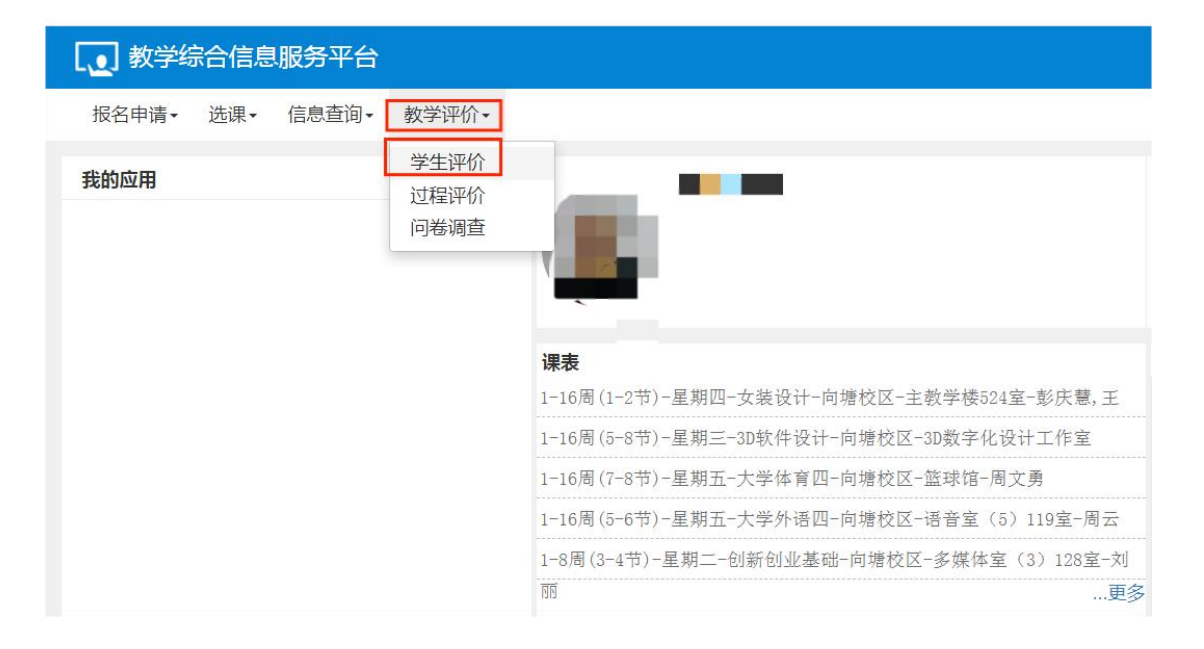

## 4. 进入学生评价界面后,选中课程进行教材评价;

| 可评值                  | 介教学班:(           | 保存0门次,提交0门           | 次,未评 18 门 | 评价内容                                            |                                                                   |
|----------------------|------------------|----------------------|-----------|-------------------------------------------------|-------------------------------------------------------------------|
| 次;<br>状态<br>(<br>已评) | 备注:未评:<br>完:保存且: | 完:保存状态且必填项<br>必填项已评完 | 未评完;      | 当前评价课程为 3D软件设计:上课时间:星期三复<br>人:教材:syte3D标准数程-黄伟; | 商5-8节{1-16周};教学班组成:22服设本科8班,选课人数:38<br>评价教师:邵文                    |
| 术态                   | 數师               | 數学研                  | 课程        | 评价对象(教材)                                        |                                                                   |
| ŧ评                   | 邵文静              | 3D软件设计-0008          | 3D软件设计    | 教学水平                                            |                                                                   |
| ŧ评                   | 张宁               | 3D软件设计-0008          | 3D软件设计    | * 内容符合教学其本要求 公暑 内容新短言                           |                                                                   |
| ŧ评                   | 罗涛               | 成衣综合课程设计-            | 成衣综合课程设i  | 整。                                              |                                                                   |
| ŧ评                   | 刘丽               | 创新创业基础-0032          | 创新创业基础    | * 你会认识现律 富有白发性 市迷入落 利工                          |                                                                   |
| ₹评                   | 周文勇              | 22篮球-6               | 大学体育四     | 学生创新能力的培养。                                      | ○非常調念 ○調念 ○ 墨本調念 ○ 取問念 ○ 不同念                                      |
| ŧ评                   | 周云               | 中级英语四35班             | 大学外语四     | *休例 (结构字教会理 论例职会检验                              |                                                                   |
| ŧ评                   | 徐仂               | 服装工艺与制作工-            | 服装工艺与制作:  | 体例、 始初元至日注 , 比例的口口曰:。                           |                                                                   |
| ŧ评                   | 张丰烁              | 服装工艺与制作工-            | 服装工艺与制作:  | 刘光孝母                                            |                                                                   |
| k评                   | 李淑敏              | 服装结构设计Ⅱ-00           | 服装结构设计Ⅱ   | 科子小十                                            |                                                                   |
| ŧ评                   | 罗涛               | 服装品牌策划-0008          | 服装品牌策划    | *理论论证科学合理,联系实际、实践性强。                            | ○非常满意 ○ 満意 ○ 基本满意 ○ 一般满意 ○ 不满意                                    |
| ŧ评                   | 王正道              | 服装品牌策划-0008          | 服装品牌策划    | *系统表述基本内容,符合学科内在规律,逻辑                           | ○非常满意 ○ 満意 ○ 基本满意 ○ 一般满意 ○ 不满意                                    |
| ŧ评                   | 余宇霞              | 化妆品赏析与应用-            | 化妆品赏析与应J  | 推论性强,章节搭配合理。                                    |                                                                   |
| ŧ评                   | 王志军              | 毛泽东思想和中国             | 毛泽东思想和中[  | *恰当,及时,准确反映数学改革成果                               | ○非堂藩章○藩章○基太藩章○一般藩章○不藩章                                            |
| k评                   | 吴嫔               | 女生穿搭技巧-000           | 女生穿搭技巧    |                                                 | Lifethildren - Hilling - me I. Hilling - (1)X(hilling I. Milling) |
| ŧ评                   | 彭庆慧              | 女装设计-0008            | 女装设计      | *与同类教材相比,更适合本专业教学和人才培                           | ○非常满意 ○ 满意 ○ 基本满意 ○ 一般满意 ○ 不满意                                    |

5. 将所有项目全部评价完成后,根据实际情况填写评语后点击提交;

| 思想水平                                                |        |                   |            |       |       |              |
|-----------------------------------------------------|--------|-------------------|------------|-------|-------|--------------|
| 思想观点正确。                                             | ○ 非常满意 | ○ 満意              | ○ 基本满意     | ○一般满意 | ○ 不满意 |              |
| 体现唯物辩证法,逻辑性强,引导得当,利于<br>学生素质培养。                     | ○非常满意  | ○ <mark>满意</mark> | ○基本满意      | ○一般满意 | ○ 不满意 |              |
| 风格特色                                                |        |                   |            |       |       |              |
| 内容、结构、体系安排具有明显特色和独到的<br>创新意识。                       | ○非常满意  | ○ 満意              | ○ 基本满意     | ○一般满意 | ○ 不满意 |              |
| 文图水平                                                |        |                   |            |       |       |              |
| 文字规范 , 语言流畅 , 语法语言运用正确 , 图<br>文配合 , 图形、符号、单位符合国际标准。 | ○ 非常满意 | ○ 満意              | ○基本满意      | ○一般满意 | ○ 不满意 |              |
| 语:                                                  |        |                   |            |       |       | 0/500   [0.5 |
| 请输入评语(500字以内)                                       |        |                   |            |       |       | 0,000   [0,0 |
|                                                     |        |                   |            |       |       |              |
|                                                     |        |                   |            |       |       |              |
|                                                     |        | 1                 | 保存 提       | ÷     |       |              |
|                                                     |        |                   | IN IN INE. | ~     |       |              |